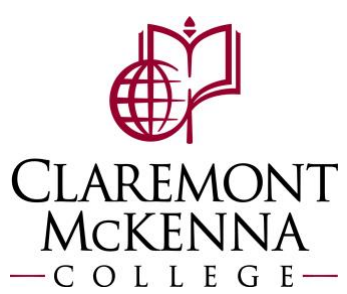

## **Employee: How to Modify Previously Reported Time**

1. Navigate to the **Time** application.

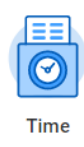

2. Select the work week that needs to be modified under the Enter Time section; *This Week, Last Week*, or *Select Week*.

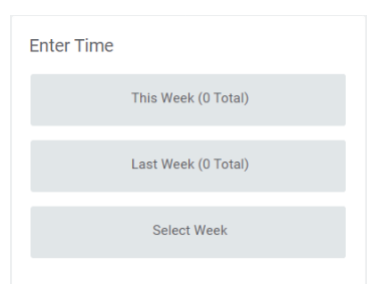

3. Select the time block you wish to modify (see example below) by clicking on it.

| Today ♦ Aug 13 - 19, 2022 ∨ Week ▼ |                       |                       |                                          |                       |                       |                       | Actions 🔻             |   | Summary             |   |
|------------------------------------|-----------------------|-----------------------|------------------------------------------|-----------------------|-----------------------|-----------------------|-----------------------|---|---------------------|---|
|                                    | Sat, 8/13<br>Total: 0 | Sun, 8/14<br>Total: 0 | Mon, 8/15<br>Total: 4                    | Tue, 8/16<br>Total: 0 | Wed, 8/17<br>Total: 0 | Thu, 8/18<br>Total: 0 | Fri, 8/19<br>Total: 0 |   | Aug 13 – 19, 2022   |   |
|                                    |                       |                       |                                          |                       |                       |                       |                       | * | Total               | 4 |
|                                    |                       |                       |                                          |                       |                       |                       |                       |   | Regular             | 4 |
|                                    |                       |                       |                                          |                       |                       |                       |                       | - | Overtime            | 0 |
|                                    |                       |                       |                                          |                       |                       |                       |                       |   | Double Time         | 0 |
| 7 AM                               |                       |                       |                                          |                       |                       |                       |                       | ^ | Missed Meal Penalty | 0 |
|                                    |                       |                       |                                          |                       |                       |                       |                       |   | Paid Time Off       | 0 |
| 8 AM                               |                       |                       | Worked Hours<br>8:00am -<br>12:00pm (Mea |                       |                       |                       |                       |   | Call Back Minimum   | 0 |
| 9 AW                               |                       |                       | 4 Hours<br>(S) Not Submitt               |                       |                       |                       |                       | • |                     |   |

**4.** The **Enter Time** dialogue box will open. Make the edits needed and enter a brief comment explaining the need for the modification. Then, click the **OK** button.

| Status Not Submitted           |    |
|--------------------------------|----|
| Time Type * 🛛 × Worked Hours 📰 |    |
| In * 08:00 AM                  |    |
| Out * 11:30 AM                 |    |
| Out Reason * Meal              |    |
| Hours 3.5                      |    |
| Details                        |    |
| Waive Meal Break Penalty       | := |
| Comment                        |    |
| View Details                   |    |
| OK Delete Cancel               |    |

- **5.** The calendar should now reflect the modification(s) you made. Once you have completed all the modification needed, click the orange **Review** button in the bottom right.
- **6.** Review the changes for accuracy in the following dialog box and read the acknowledgement statement.
  - a. If correct the hours are now correct, click **Submit** to submit your hours for re-approval.
  - b. If the hours are still not correct, click the **Cancel** button, make any additional edits needed and click the Review button again.

Note: If you have any questions, please contact Payroll at <u>Payroll@cmc.edu</u> or call (909) 607-3356